## PerformCARE®

### FSO Report NJ1400\_FSO\_Referrals

#### I. Description

Report NJ1400\_FSO\_Referrals displays the number of referrals opened to a Family Support Organization (FSO) in a selected date range. The report allows the user to filter by submitted date range and Type if desired. The report defaults to a date range of 30 days; the current date is the end date.

### **II. Accessing Reporting**

FSO users may access the Reporting Functions screen by clicking the **Reporting button** once they have logged into CYBER.

• The 0142 - NJ1400\_FSO\_Referrals Report is visible to all FSO Level 3 CYBER users.

| From the Reporting Functions screen, the Program (Agency) the user is associated with will display by default in the Program box.                                                      | Report    | O002 - Agency Capacity Report - PDF     O023 - N13001 AuthExtract                                                               |
|----------------------------------------------------------------------------------------------------|-----------|----------------------------------------------------------------------------------------------------|
| Next, the user can select the appropriate report they wish to run. To run the <b>0142 - NJ1400_FSO_Referrals Report,</b> the user would select this choice from the drop-down listing: |           | 0023 - NJ3002_Demographics<br>0134 - NJ1371_ManageAccess<br>0138 - NJ3011_AssessmentData_FANS<br>0139 - NJ3012_ProgressNote_FSO |
| The user will click the <b>View Report button</b> to view the report and <i>set parameters</i> to return specific data.                                                                |           | 0142 - NJ1400_FSO_Referrals<br>0143 - NJ1401_FSO_Visits_Meetings<br>0144 - NJ1419_FANS_Completed                                |
| Reporting Functions Program F#- FSO Agency - FSO  Report 0142 - NJ1400_FSO_F                                                                                                    | Referrals | View Report                                                                                                    |

#### **III. Setting Parameters**

The report contains various parameters that the user may select to customize the report. The following parameters may be adjusted:

- <u>Start date/End date</u> The user will be able to enter a start date and end date to identify a range or time frame of when the referral was created (start date is the date the Youth is opened to the FSO).
- <u>Type</u> The user may choose between Active and New referrals. "Active" referrals are those youth that are currently open, but the start date is prior to the user-specified date range. "New" referrals are those opened within the user-specified date range.

# PerformCARE®

#### **IV. Report Fields**

The report shows the information details of a youth along with specifications about FSO, CMO and/or Mobile Response dates. When generated, the report displays the following fields:

- CYBER ID
- First Name
- Last Name
- Gender
- DOB (date of birth)
- County the report first looks for the county of the Parent/Legal Guardian Address. If no Parent/ Legal Guardian Address is found, the county of the 'Mailing Address' is used. If no 'Mailing Address' is found, the county of the Youth Demographics tab (Youth Current Address) is used. If no County is found in any field, then County is displayed as "Unknown".
- Race
- Ethnicity
- FSO Effective Date
- FSO Transition Date
- CMO Effective Date

- CMO Transition Date
- CMO Agency Name
- MR Effective Date
- MR Transition Date
- MR Agency Name

| View Report | Back to Report Selec | tion        |             |          |          | _             | l'anna an an an an an an an an an an an an |
|-------------|----------------------|-------------|-------------|----------|----------|---------------|--------------------------------------------|
| Start Date  | 8/4/2018<br>Active   | ]           | End Date    | 9/4/2018 |          |               | View Report                                |
| 14 4 1      | of 2 ? 🕨 🔰           | 4           | Find   Next | R. 0     |          |               |                                            |
| NJ Child    | ren's System         | of Care     |             |          | NJ1400_  | FSO_Referrals |                                            |
| CYBER ID :  | First Name 💲         | Last Name : | Gender :    | DOB :    | County : | Race :        | Ethnicity :                                |
|             |                      |             |             |          | MONMOUTH | WHITE         | Non-Hispanic or Lat                        |
|             |                      |             |             |          | MONMOUTH | WHITE         | Other                                      |

#### **Summary**

If you have any questions, please contact PerformCare at 1-877-652-7624.

#### PerformCare Customer Service

www.performcarenj.org/ServiceDesk/

1-877-652-7624